## Mapcite Excel Add-in

## **Offline Activation**

To activate either the free or paid for versions of the Mapcite Excel add-in the software needs to communicate with the Mapcite Activation server however there are times when this isn't possible due to corporate firewall or occasionally personal firewall settings. As it's often not desirable to change firewall setting from the users or the business point of view so we have provided an **Offline Activation** method as a work around in these situations.

## <u>How To</u>

| Step 1                                                                                                    |                                                           |
|----------------------------------------------------------------------------------------------------|-----------------------------------------------------------|
| Welcome To Mapcite                                                                                                    |                                                           |
| Thank you for Installing Mapcite for Excell     Bookl - Microsoft Excell       You should now be able to see the Mapcite Tab in the excel<br>ribbon above, this is where the all the mapcite functionality     Bookl - Microsoft Excell                                                                                                    |                                                           |
| Can how be found.<br>In order to complete the installation and activate The<br>Mapcite Excel Add-in, please fill in the form below and click<br>accept to confirm you agree with the terms and conditions.<br>H I I K I                                                                                                    | Click advanced in the Welcome to Mapcite form (as shown). |
| First Name                                                                                                    |                                                           |
| Second Name Note regarding Bing Maps Usage                                                                                                    |                                                           |
| Email This product is shipped with a bingmaps key which enables it to work out of the box however we advise you enter you obtain and enter your conv key                                                                                                    |                                                           |
| Orenzientienen Statistica er akterisienen fan Dies Vers Vers                                                                                                    |                                                           |
| http://www.mapcite.com/mapcite.excel-addin.aspx           Product Key           Image: The Version of the Version of the Versi |                                                           |
| End User License Agreement                                                                                                    |                                                           |
| Tems & Conditions Binding Contract/Modifications/Conditional Use: The mapping visualization and reporting system Services you are about to access the Services") were created and are made available by MapCite Cond at (MapCite). By using the Services: using any features of MapCite cond the "Services" (Software") or using any features of MapCite cond the "Services (Software") or using any features of MapCite cond the "Services (Software") or using any features of MapCite cond the "Services (Software") or using any features of MapCite cond the "Services (Software") or using any features of MapCite cond the "Services (Software") or using any features of MapCite cond the "Services (Software") or using any features of MapCite cond the "Services") of wou and your employed or other organization hereinatter called the "Licensee" of (I) that you intend only to be personally bound to the terms of this agreement.  Advanced Decline Accept                                                                                                    |                                                           |
| Next.                                                                                                    |                                                           |

| -                                                                                                    |                                                                                                    |                                                                                                    |                                                                                 |  |
|----------------------------------------------------------------------------------------------------|----------------------------------------------------------------------------------------------------|----------------------------------------------------------------------------------------------------|---------------------------------------------------------------------------------|--|
| Aapcite Offline                                                                                           | Activation                                                                                                    |                                                                                                    |                                                                                 |  |
| In order to act<br>server howev<br>issue or a fire<br>activation ple<br>generate an li<br>Apply for Licer | ivate this product the addin<br>er a connection could not b<br>wall blocking the communi<br>ase email the hardware ID<br>icense file for you.<br>se File | needs to contact the N<br>e made. This might be<br>cation. As an alternativ<br>below to support@mag | Mapcite activation<br>due to a connection<br>e method of<br>poite.com and we'll |  |
| Hardware Ke                                                                                               | ву                                                                                                    |                                                                                                    | Copy to<br>clipboard                                                            |  |
| CD5E-E504                                                                                                 | -0C68-A7BC-0EAF                                                                                                    |                                                                                                    |                                                                                 |  |
| Send this along with your contact details to support@mapcite.com                                          |                                                                                                    |                                                                                                    |                                                                                 |  |
| Import Licen<br>Pro Code                                                                                  | ICE File<br>(Leave blank for free version)                                                                                                    | Select                                                                                              | File                                                                            |  |
| Once you have received your licence file from Mapcite, import it here.                                    |                                                                                                    |                                                                                                    |                                                                                 |  |
|                                                                                                    |                                                                                                    | (                                                                                                   | Close                                                                           |  |

Email your Hardware Key to support@mapcite.com including your contact details and for PRO versions please also include your product key. Once we receive your email containing the hardware key we'll use that to generate you a licence file which we'll email back to you as an attachment. Once you have this reopen Excel and repeat step one clicking Advanced and Select File to re-enter the Mapcite offline Activation, see below.

| Step 3                                                                         | If you're activating a DDO                                                                                                    |  |
|--------------------------------------------------------------------------------|----------------------------------------------------------------------------------------------------|--|
| Mapcite Offline Activation                                                     | If you're activating a PRO<br>version please enter the PRO<br>code, for the free version<br>please leave blank.                                                                                                    |  |
| Apply for License File Hardware Key Copy to clipboard CD5E-E504-0C68-A7BC-0EAF |                                                                                                    |  |
| Send this along with your contact details to support@mapcite.com               | Now click select file and<br>browse to the location of the<br>license file we sent you and<br>select it. Please note on some<br>occasions we may send the<br>license file inside a zip file in<br>which case it will need to be |  |
|                                                                                | unzipped fist.                                                                                                    |  |

That's it, you should now receive a message to say activation has been successful and you are able to start using the Mapcite Excel Add-in.